# HP 802.11a/b WLAN Mini PCI User Manual

| Chapter 1  | About the Wireless Mini PCI Card   |  |
|------------|------------------------------------|--|
| 1-1 Int    | roduction                          |  |
| 1-2 Us     | ing a Wireless Local Area Network  |  |
| 1-3 Fea    | atures and Requirements            |  |
| Chapter 2  | Network Configuring and Planning   |  |
| 2-1 Pee    | er-to-Peer Network                 |  |
| 2-2 Bas    | se Station Network                 |  |
| Chapter 3  | Wireless Lan Installation          |  |
| 3-1 Sys    | stem Requirements                  |  |
| 3-2 Ins    | tallation and Uninstall Process    |  |
| Chapter 4  | Wireless Utility and Configuration |  |
| 4-1 Wi     | ndows Wireless Utility             |  |
| Appendix A | Glossary                           |  |
| Appendix A | CHOSSALY                           |  |

# Chapter 1 About the Wireless Mini PCI Card

### **1-1 Introduction**

The HP 802.11 a/b Mini PCI card allows you to access wireless Local Area Networks, share a local printer and files with others in your network, access the Internet, and roam about the office—wire-free. This wireless Local Area Network solution is designed for both large and small businesses, and it is scalable so that you can add users and new network features as your networking needs grow.

### **1-2** Using a Wireless Local Area Network

This product is a Local Area Network (LAN) device. A LAN is composed of two or more computers that are connected to each other in order to share files or common equipment such as a printer or a modem. A wireless LAN provides the same functionality of a wired network, but it eliminates the need to install networking cables and other networking equipment. Not only is a wireless LAN easier to deploy, but it also allows for "roaming." For example, when using a notebook PC with a HP 802.11a/b Mini PCI card, you can roam from a conference room to an office without being disconnected from the network.

# **1-3 Features and Requirements**

An 802.11a/b based wireless LAN includes the following features:

- Support for the IEEE 802.11a/b standard
- 2.4-GHz or 5-GHz band operation
- 802.11b Network data rate up to 11 Mbps and 802.11a Network data rate up to 54 Mbps
- Wired Equivalent Privacy (WEP) encryption, LEAP, TKIP, AES-CCM support
- Support for Windows XP, 2K, 98SE, ME driver

To participate in a wireless LAN, you need the following items:

- HP 802.11a/b Mini PCI card
- Software CD containing application, drivers, software reference guide, and help file
- A notebook PC with a Mini PCI Type III slot, a CD drive

The HP 802.11a/b Mini PCI card is Wi-Fi (Wireless Fidelity) certified and will work with any other Wi-Fi certified base station or wireless client adapter.

# Chapter 2 Network Configuring and Planning

A wireless LAN can be configured for two different modes of operation. While each method has its advantages, one may be better suited for your needs. Review the following configurations to determine which mode is best for you.

- Peer-to-Peer Network
- Base Station Network

### **2-1 Peer-to-Peer Network**

A Peer-to-Peer network is also called an "ad hoc" network. This mode is the easiest to deploy and is ideal for small offices. As a user on this type of network, you are able to share files with other employees, print to a shared office printer, and access the Internet through a shared modem. However, with peer-to-peer networking, your computer is only able to communicate with other wireless clients that are within a certain range and in your wireless workgroup.

#### Characteristics

Networked computers send data directly to each other

#### Advantages

- Simple setup
- Cost efficiency

#### Disadvantages

Communication is limited to those who are located in a certain range

### **2-2 Base Station Network**

A Base Station network is also called an "infrastructure" network. The key difference between a wireless Base Station network and a peer-to-peer network is the addition of one extra element—the base station or access point. Additionally, the wireless Base Station can provide access to an existing wired LAN. This link allows computers on the infrastructure wireless LAN to access the other wired LAN's resources and tools, including Internet access, electronic mail delivery, file transfer, and printer sharing.

#### Characteristics

Networked computers communicate with each other through a dedicated base station. All data transmitted between the computers on this wireless LAN passes through the base station.

#### Advantages

- Extended range: The access point extends the range of the wireless LAN. Each computer can communicate with other computers equipped by wireless networks that are within the range of the access point.
- Roaming: As you move throughout the building, the HP 802.11a/b WLAN Mini PCI card determines the best access point to use to ensure continuous communication with the network.
- Network connectivity: An access point can provide *wireless* LAN access to an existing *wired* network by bridging the two networks together. This gives users of the wireless LAN access to all the functions of a wired network—from file server access to electronic mail and the Internet.

#### Disadvantages

Because this network mode offers more features, it requires additional components and setup time to deploy.

# **Chapter 3** Wireless Lan Installation

# **3-1 System Requirements**

In order to install Wireless LAN driver and Utility and use the Wireless LAN card in your notebook computer.

Your notebook system must meet the following requirements:

- HP 802.11a/b Mini PCI card already inserted
- Windows 98SE,2K,ME,XP OS Support

# **3-2 Installation and Uninstall Process**

### Install Wireless LAN (Windows 98/2K/ME/XP)

 $1. Execute the program `Setup.exe' (Under Driver directory \Install_Full \). Windows displays the dialog as below. Press `Next' button to continue.$ 

| E | Atheros Install Program for the AR5001 Wireless<br>Network Adapter Family                                                                                                    |
|---|----------------------------------------------------------------------------------------------------|
|   | This program will allow you to perform many tasks for your<br>AR5001 Wireless Network Adapter, like install your drivers<br>and the Atheros Client Utility, or even build a diskette for<br>installing drivers on other systems. |
|   | KBack Next > Cancel                                                                                                    |

2. It displays a License Agreement dialog. Press 'Next' to continue.

| Please read the following license agreem                                                                                                    | ent carefully.                                                                                                    |                                                                                                    |
|----------------------------------------------------------------------------------------------------|----------------------------------------------------------------------------------------------------|----------------------------------------------------------------------------------------------------|
| Press the PAGE DOWN key to see the re                                                                                                    | est of the agreement.                                                                                                    |                                                                                                    |
| ATHEROS COMMUNICATIONS, INC. E<br>By clicking the "YES" button or otherwis<br>this display window, you are agreeing to<br>use of this Software program and to abid<br>License Agreement. IF YOU DO NOT A<br>AGREEMENT, CLICK THE "NO" BUTT<br>NOT CONTINUE. IF YOU DO NOT AGI<br>THE SOFTWARE PROGRAM AND ALL<br> | ND USER LICENSE AGREEN<br>e signifying agreement in the m<br>be bound by the following term<br>e by the constraints and requir<br>GREE TO ALL OF THE TERM<br>ON AND THE INSTALLATION<br>REE TO BE SO BOUND, PRO<br>ACCOMPANYING MATERIA<br>ing License Agreement? If yo<br>ess Network Adapter, you mus | ENT<br>anner indicated in<br>s and conditions of<br>ements of this<br>S OF THIS<br>I PROCESS WILL<br>MPTLY DELETE<br>S. |
| taliphield                                                                                                    |                                                                                                    |                                                                                                    |

3. Click the Setup Type you prefer. Here '**Install Driver and Atheros Client Utility**' is the recommended option if you don't install any Driver or Utility before. Then please press '**Next**' to continue.

| Setup Type<br>Choose the setup type that best suits your needs.                                                                                                    |                                                                                                    |
|----------------------------------------------------------------------------------------------------|----------------------------------------------------------------------------------------------------|
| Click the type of Setup you prefer.<br>Create Installation Diskette(s)<br>Install Atheros Client Utility Only<br>Install Driver and Atheros Client Utility (recommended)<br>Install Driver Only<br>Uninstall Driver and Atheros Client Utility | Description<br>Choose this to install the driver<br>and the Atheros Client Utility to<br>the version in this installer. This is<br>the recommended option. |
| stallShield                                                                                                    | k Next > Cancel                                                                                                    |

Install Driver and Atheros Client Utility (Recommended)

Choose this to install the driver and the Atheros Client Utility to the version in this installer.

This is the recommended option.

Create Installation Diskette(s)

Choose this option to create diskettes to allow you to install the basic on a computer

Install Atheros Client Utility only

Choose this option to to update the Atheros Client Utility software only without updating the driver.

#### Install Driver only

Choose this option to install the driver to the version in this installer without installing the Atheros Client Utility.

Uninstall Driver and Atheros Client Utility (Recommended)

Choose this option to remove the drivers and Atheros Client Utility. This should be

used if you are having installation problems and wish to remove everything and

reinstall.

4. Select the Destination Folder that you want to place the files. Please press 'Next' to continue.

| Atheros Install Program for the AR500                                        | 1 Wireless Net        | work Adapte | er Family  🔯 |
|------------------------------------------------------------------------------|-----------------------|-------------|--------------|
| Choose Destination Location<br>Select folder where Setup will install files. |                       |             | A.           |
| Setup will install the Atheros Client Utility into                           | the following directo | κÿ          |              |
| Destination Folder                                                           |                       |             |              |
| C:\Program Files\Atheros                                                     |                       |             | Browse       |
| InstallShield                                                                | < Back                | Next >      | Cancel       |

5. The Atheros Client Utility can be started each time your computer is restarted. The icon would appear in the system tray next to your system clock while you reboot your system. If you don't want this Utility icon appear, don't click the 'Enable icon in system tray'. Then press 'Next' to continue.

| Atheros Install Program for the AR500                                                            | 1 Wireless Net                         | work Adapter                              | Family             |
|--------------------------------------------------------------------------------------------------|----------------------------------------|-------------------------------------------|--------------------|
| Setup Type<br>Choose the setup type that best suits your ner                                     | eds                                    |                                           | Sec. 1             |
| Contractorial second (Librorian press region (Librorian                                          |                                        |                                           |                    |
| The Atheros Client Utility can be started each<br>would appear in the system tray next to your s | time your compute<br>system clock each | r is restarted. The<br>time you reboot yo | icon<br>ur system. |
| 🔽 Enable Icon in sustam trau                                                                     |                                        |                                           |                    |
| 1* Endble (Contrat system adv.                                                                   |                                        |                                           |                    |
|                                                                                                  |                                        |                                           |                    |
|                                                                                                  |                                        |                                           |                    |
|                                                                                                  |                                        |                                           |                    |
|                                                                                                  |                                        |                                           |                    |
|                                                                                                  |                                        |                                           |                    |
|                                                                                                  |                                        |                                           |                    |
| etalbhield -                                                                                     |                                        |                                           |                    |
|                                                                                                  | < Back                                 | Next > .                                  | Cancel             |

To successfully update the Atheros Client Utility. You must make sure it is not running. If the Utility is running now, pllease click the 'X' in the upper right hand corner of this application. Or exit the Tray icon by right clicking on the tray icon and selecting 'Exit' in the drop down menu.

| Information                                                              | 1000                               |                                          |
|--------------------------------------------------------------------------|------------------------------------|------------------------------------------|
| Please read the following text.                                          |                                    |                                          |
| Atheros Client Utility update warr                                       | ning                               |                                          |
| To successfully update the Athe                                          | eros Client Utility,               | 4                                        |
| If the Atheros Client Utility is our                                     | rung.<br>tentu umping close it bu  |                                          |
| clicking the X' in the upper right                                       | t hand corner of the application.  |                                          |
| clocking the 74 in the upper light                                       |                                    |                                          |
| Exit the Tray Icon by right clickin<br>selecting 'Exit' in the drop down | ng on the tray icon and<br>i menu. |                                          |
| Exit the Tray Icon by right clickin<br>selecting 'Exit' in the drop down | ng on the tray icon and<br>I menu. |                                          |
| Exit the Tray Icon by right clickin<br>selecting 'Exit' in the drop down | ng on the tray icon and<br>i menu. | je je je je je je je je je je je je je j |
| Exit the Tray Icon by right clickin<br>selecting 'Exit' in the drop down | ng on the tray icon and<br>menu.   | 14                                       |
| Exit the Tray Icon by right clickin<br>selecting 'Exit' in the drop down | ng on the tray icon and<br>i menu. | 9                                        |

7. Congratulations! Wireless LAN has been installed successfully.

Please click 'Finish' to go to the next step.

| Atheros Install Program fo | r the AR5001 Wireless Network Adapter Family<br>InstallShield Wizard Complete<br>The InstallShield Wizard has successfully performed the<br>selected operations. Click Finish to exit the Wizard |
|----------------------------|----------------------------------------------------------------------------------------------------|
|                            | K Back Finish Cancel                                                                                                    |

### 3-3 Uninstall Process

 You can remove the Wireless LAN via the 'Add/Remove Programs' in the 'Control Panel'. Select 'Atheros Applications for Atheros Wireless NICs' and click 'Change/Remove' button, the dialog as below displays.

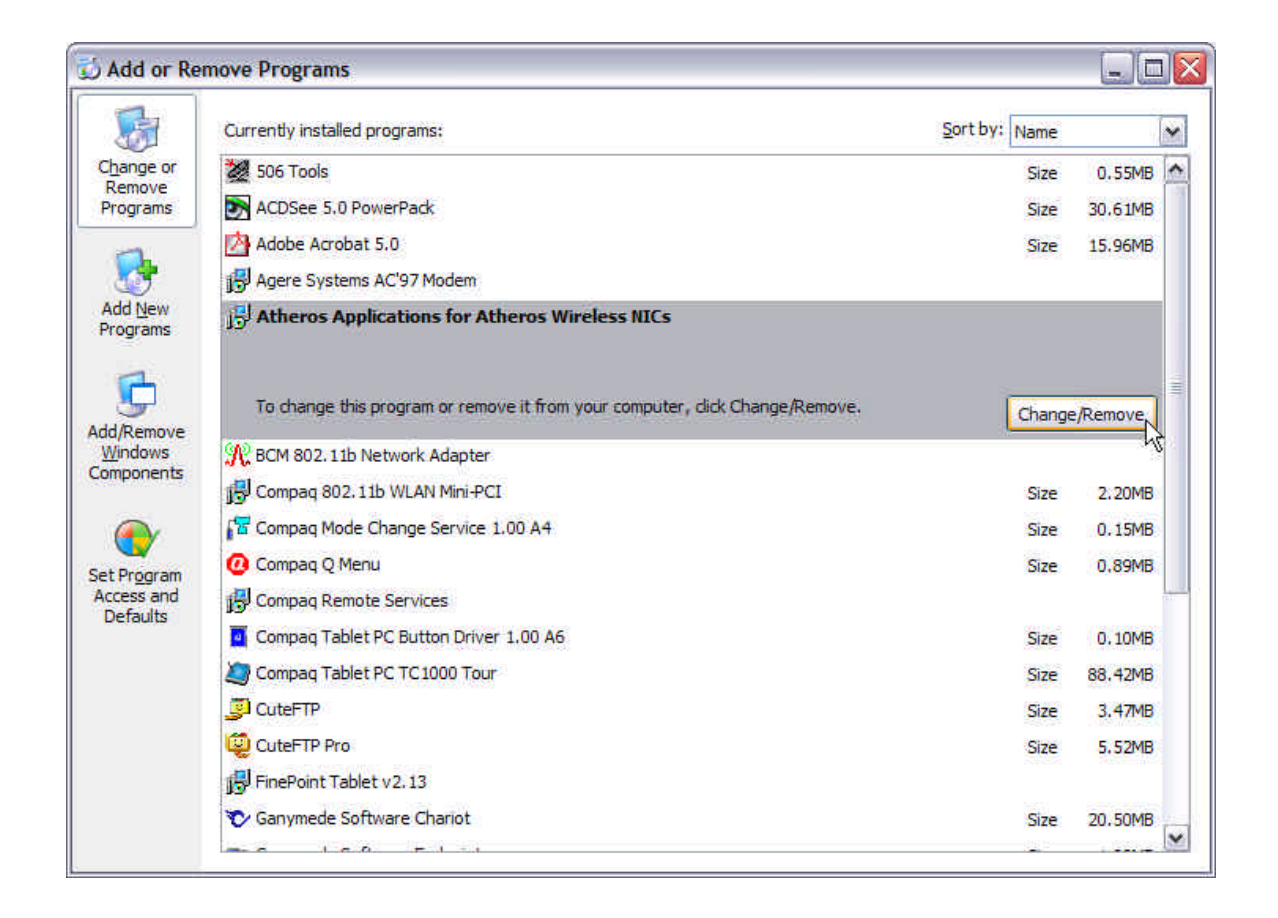

2. Select 'Remove' and then click the 'Next' button to perform the un-installation. Click 'Yes' button if you really want to remove the Wireless LAN.

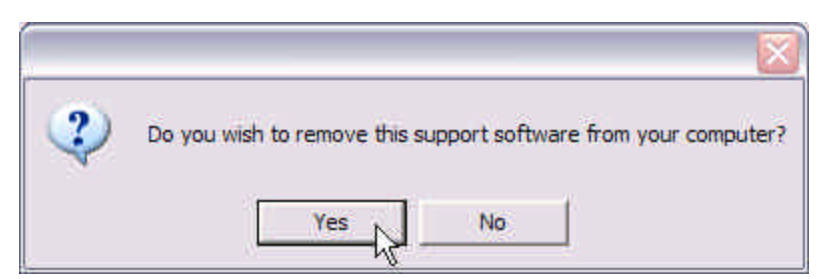

3. Wait for the un-installation to do its work. Click 'Finish' to complete the un-Installation.

# **Chapter 4** Wireless Utility and Configuration

The following sections describe the Wireless Network Configuration Utility. This utility provides quick access and friendly interface to configure the card setup.

# 4-1 Windows Wireless Utility

After installation is completed, The Atheros Client Utility can be started each time your computer is restarted. The icon would appear in the system tray next to your system clock while you reboot your system. If you cannot find the icon, you can select "Start" ->"Program"->"Wireless LAN Configuration Utility" Icon. Then you can see the following Utility pop up.

# Link Status

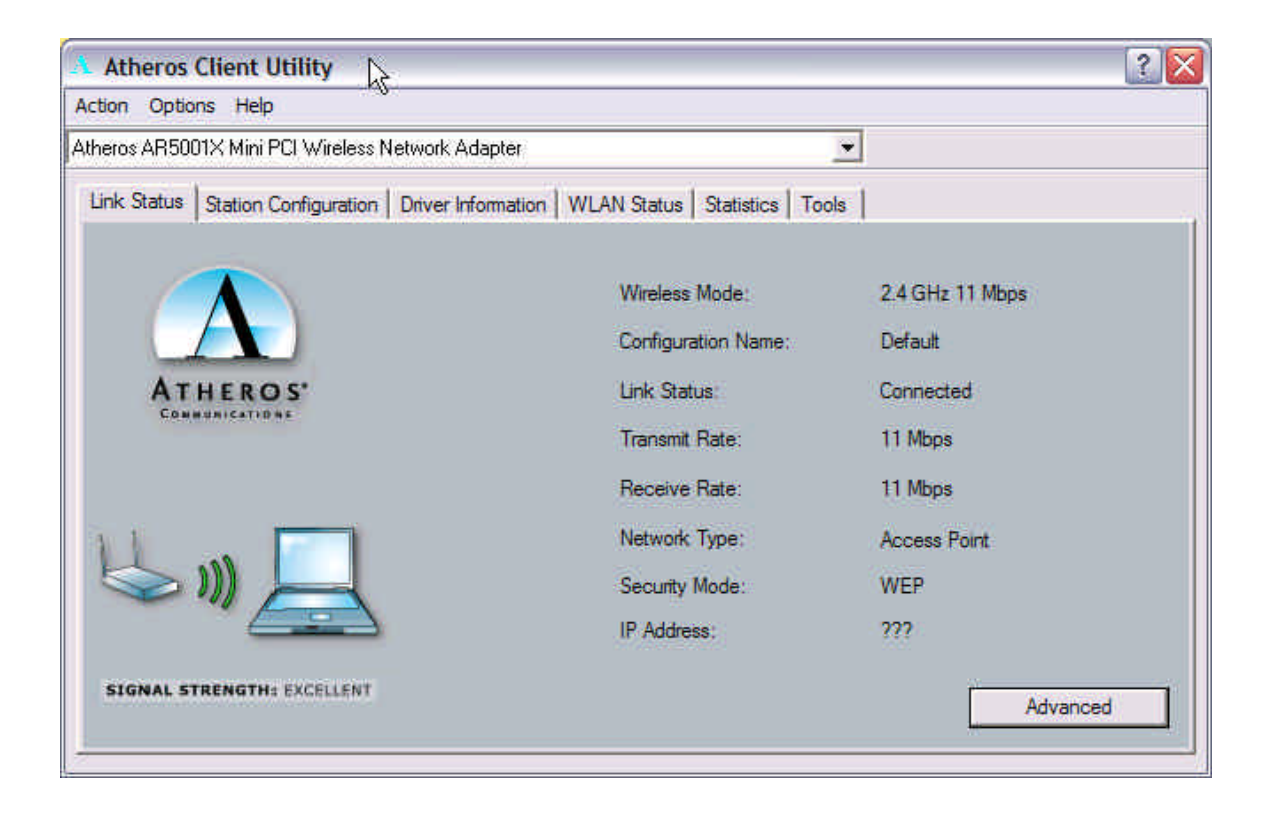

You can see the current information that your card connected. In this page you also can find Configuration Name, Link Status, Transmit/Receive Rate, Network Type, Security Mode and IP Address.

If you press '**Advanced**' bottom, then you will see more information like Country domain you use now, Transmit Power Level, SSID, QoS enable or not, Power Save Mode enable or not, and which frequency you use now.

| Advanced Link Status       |                                                                  | 2 🔀                                       |
|----------------------------|------------------------------------------------------------------|-------------------------------------------|
| ATHEROS'<br>COMMUNICATIONS | Country<br>Transmit Power Level:<br>Network Name (SSID):<br>QoS: | UNITED_STATES<br>100%<br>TRID<br>Disabled |
| ⊌ <b>⇒</b> » <u>_</u>      | Power Save Mode:<br>Frequency:                                   | Normal<br>2.427 GHz                       |
| SIGRAL STRENGTH: EXCELLENT |                                                                  | <u> </u>                                  |

# **Station Configuration**

| Atheros Client Utility            |                         |                              |                 | ?        |
|-----------------------------------|-------------------------|------------------------------|-----------------|----------|
| tion Options Help                 |                         |                              |                 |          |
| theros AR5001X Mini PCI Wireless  | Network Adapter         |                              | •               |          |
| Link Status Station Configuration | Driver Information   WI | LAN Status   Statistics   To | ools            |          |
|                                   | Profile                 | Dofout                       | 1.1             | New      |
|                                   | Prome                   | . Derduit                    |                 | inew     |
|                                   |                         |                              | 3               | Modify   |
| ATHEROS'                          |                         |                              | 2               | Remove   |
| LONMUNICATIONS                    |                         |                              |                 | Activate |
|                                   | Details                 | Network Name (SSID)          | <empty></empty> |          |
|                                   |                         | Network Type:                | Access Point    |          |
|                                   |                         | Data Security:               | Disabled        |          |
|                                   |                         | Default Encryption Key:      |                 |          |
| SIGNAL STRENGTH: NO LINK          |                         | Power Saving:                | Normal          |          |
|                                   |                         |                              |                 |          |

If you want to use default Profile setting, then choose the 'Default' at profile list.

If you want to setup your own profile, then select '**New**' then you can see the following configuration manu pop up.

#### General

| Network Configuration Settings |                           |                                     | 2 🔀            |
|--------------------------------|---------------------------|-------------------------------------|----------------|
| General Security Advanced      |                           |                                     |                |
|                                |                           |                                     |                |
|                                | Configuration Name:       | MyOffice                            |                |
| ATHEROS.<br>COMMUNICATIONS     | Network Name (SSID):      | MIS                                 |                |
|                                | Network Type:             | Access Point                        |                |
| الله الله                      | Power Save Mode:          | Normal                              |                |
| SIGNAL STRENGTH: EXCELLENT     | This Device is Controlled | by the Windows XP Wireless Configur | ration Manager |
|                                |                           |                                     |                |
|                                |                           | OK                                  | Cancel         |

**Configuration Name:** It is to let you give your configuration a name for remember usage.

**Network Name (SSID):** An acronym for Extended Service Set Identifier, SSID is the unique name shared among all clients and Access Points in a wireless network. The SSID must be identical for all clients or Access Points participating in the same network. The SSID is case sensitive and must not exceed 32 characters. Press 'Rescan' it will scan the specific SSID that your profile set. If your profile set the SSID to be '**ANY'**, then it will scan AP in the nearby area and choose the stronger one.

Network types: There are two types of Network types.

- Ad-Hoc: This mode is used for a simple peer-to-peer network. It offers file sharing between wireless clients without a wireless Access Point (AP).
- Access Point: This mode is so called Infrastructure network. This mode allows a wireless LAN to be integrated into an existing wired network through an AP. Infrastructure type networks also permit roaming between Access Points while maintaining connection to all network resources. Infrastructure mode provides additional features, such as WEP security, power saving and extended range.

**Power Save Mode :** This property controls whether 802.11 power management is used. If power management is set on, the 802.11a/b WLAN Mini PCI card operates in a power saving mode.

- **Disabled:** Disable 802.11 power management. Default setting.
- Normal, Maximum: Enable 802.11 power management.

#### **Security**

| letwork Configuration Settings<br>General Security Advanced |                                                                                                    | ?      |
|-------------------------------------------------------------|----------------------------------------------------------------------------------------------------|--------|
| ATHEROS'<br>COMMUNICATIONS<br>Enable LEAP                   | Encryption Type:<br>Use Dynamic Security (LEAP, 802.1X, etc.)<br>Use Static Keys<br>Disabled<br>This Device is Controlled by the Windows XP Wireless<br>Configuration Manager |        |
| Pintent [                                                   | Define Static Encryption Keys                                                                                                    | Cancel |

If you want to use LEAP, choose 'Use Dynamic Security (LEAP, 802.1X etc.)' and then click 'Enable LEAP' to let you can enter the User Name and Password as follow.

| Network Configuration Settings |                                                                                        | ? 🛛    |
|--------------------------------|----------------------------------------------------------------------------------------|--------|
| General Security Advanced      |                                                                                        |        |
|                                | Encryption Type:                                                                       |        |
|                                | <ul> <li>Use Dynamic Security (LEAP, 802.1X, etc.)</li> <li>Use Static Keys</li> </ul> |        |
| ATHEROS"                       | Disabled                                                                               |        |
| Enable LEAP                    | This Device is Controlled by the Windows XP Wireless<br>Configuration Manager          |        |
| User Name: leapname            |                                                                                        |        |
| Password:                      |                                                                                        |        |
|                                | Define Static Encryption Keys                                                          |        |
|                                | ОК                                                                                     | Cancel |

If you don't want to enable any encryption, then choose 'Disable'.

| Network Configuration Settings |                                                                                                    | ? 🛛    |
|--------------------------------|----------------------------------------------------------------------------------------------------|--------|
| General Security Advanced      |                                                                                                    |        |
| ATHEROS"<br>COMMUNICATIONS     | Encryption Type:<br>Use Dynamic Security (LEAP, 802.1X, etc.)<br>Use Static Keys<br>Disabled<br>This Device is Controlled by the Windows XP Wireless<br>Configuration Manager |        |
| Lendro LEAP                    |                                                                                                    |        |
| Pessword                       | Define Static Encryption Keys                                                                                                    |        |
|                                | ОК                                                                                                    | Cancel |

If you want to use WEP encryption, then choose ' Use Static Keys'

| General Security Advanced  |                                                                                                    |        |
|----------------------------|----------------------------------------------------------------------------------------------------|--------|
| ATHEROS"<br>COMMUNICATIONS | Encryption Type:<br>Use Dynamic Security (LEAP, 802.1X, etc.)<br>Use Static Keys<br>Disabled<br>This Device is Controlled by the Windows XP Wireless<br>Configuration Manager |        |
| Liser Nerms Frequencies    | · · · · · · · · · · · · · · · · · · ·                                                                                                    |        |
|                            | Define Static Encryption Keys                                                                                                    | Cancel |

**WEP Key:** Wired Equivalent Privacy, WEP is an encryption scheme used to protect your wireless data communications. WEP uses a combination of 40-bit keys,128-bit keys to provide data encryption for your wireless network. AP and wireless card should use the same WEP key in order to communication.

Press the '**Define Static Encryption Keys**' bottom, then you can start key in encryption key.

| Security                  | 2 🔀                                                                 |
|---------------------------|---------------------------------------------------------------------|
|                           | Key Entry Method:                                                   |
| ATHEROS'<br>COMMUNICATION | Hexadecimal (0-9, A-F)     ASCII Text     (all keyboard characters) |
| C Unique (up              | 64 bit (enter 10 digits)                                            |
| • First                   | 64 bit (enter 10 digits)                                            |
| 🗇 Second                  | 64 bit (enter 10 digits)                                            |
| 🥥 Third                   | 64 bit (enter 10 digits)                                            |
| 🛛 Fouth                   | 64 bit (enter 10 digits)                                            |
|                           | OK Cancel                                                           |

**KEY Entry Method:** You can choose to enter ASCII Characters (0~9, a~z, A~Z) or Hexadecimal number (0~9, a~f, A~F), while you choose it, the hint of digits length you need to enter will also change.

**KEY1~4:** You can choose 64, 128, 152-bit keys length. If you choose 64-bit keys, then you must enter 5 ASCII Characters or 10 Hexadecimal numbers. If you choose 128-bit keys, then you must enter 13 ASCII Characters or 26 Hexadecimal numbers.

#### Advanced

| Network Configuration Settings |                       | 22                           |
|--------------------------------|-----------------------|------------------------------|
| General Security Advanced      |                       |                              |
|                                | Scan Mode:            | C Passive C Auto             |
|                                | 802.11b Preamble:     | Short & Long C Long Only     |
| ATHEROS'                       | QoS:                  | Disabled                     |
|                                | Transmit Power Level: | 100%                         |
| Wireless Mode                  | Wireless Mode         | When Starting Ad Hoc Network |
| 🔽 5 GHz 54 Mbps                |                       | GHz 54 Mbps                  |
| ✓ 5 GHz 108 Mbps               |                       | C 5 GHz 108 Mbps             |
| I⊄ 2.4 GHz 11 Mbps             |                       | 〇 2.4 GHz 11 Mbps 校          |
|                                |                       | OK Cancel                    |

#### Scan Mode: Passive Scan or Auto scan

**802.11b Preamble:** 802.11b Preamble controls the length of the preamble. The type of preamble allows the user to trade off compatibility with pre-802.11a/b wireless LAN cards for some transmit throughput increase on 802.11a/b wireless LANs. Set preamble type:

- Short & Long: Automatically choose short or long preamble type. Default setting. Short Preamble allows faster transmittal of data on 802.11a/b wireless LAN networks.
- Long Only: Compatible with 802.11a/b and pre-802.11a/b wireless LAN networks.

**QoS:** Disabled or Enable. Current Driver don't support QoS function.

#### Transmit Power Level: 100%

**Wireless Mode :** Sets maximum transmit rate of the 802.11a/b WLAN Mini PCI card will force the card to connect at that speed to other access points first. It allows the card to automatically select the optimum transmit rate based on the capabilities of the access points.

**Wireless Mode When Starting Ad Hoc Network:** Sets maximum transmit rate of the 802.11a/b WLAN Mini PCI card will force the card to connect at that speed to other 802.11a/b and pre-802.11a/b clients first. It allows the card to automatically select the optimum transmit rate based on the capabilities of the other clients.

# **Driver Information**

Use the Driver Information, you can see the information of Card Name, MAC Address, Driver directory and Driver Version/Date.

| Atheros Client Utility              |                                                   |                                                                                                    |  |  |  |  |
|-------------------------------------|---------------------------------------------------|----------------------------------------------------------------------------------------------------|--|--|--|--|
| Action Options Help                 |                                                   |                                                                                                    |  |  |  |  |
| Atheros AR5001X Mini PCI Wireless N | Atheros AR5001X Mini PCI Wireless Network Adapter |                                                                                                    |  |  |  |  |
| Link Status Station Configuration   | Driver Information                                | WLAN Status   Statistics   Tools                                                                                 |  |  |  |  |
| ATHEROS'<br>CONNECTIONE             | Card Name:<br>Mac Address:<br>Driver:             | Atheros AR5001X Mini PCI Wireless Network Adapter<br>00-03-7F-BE-F2-10<br>C:\WINDOWS\System32\DRIVERS\ar5211.sys |  |  |  |  |
|                                     | Driver Version:                                   | 2.1.1.7                                                                                                    |  |  |  |  |
|                                     | Driver Date:                                      | 11 Nov 2002 23:35:02                                                                                             |  |  |  |  |
| SIGNAL STRENGTH: EXCELLENT          |                                                   |                                                                                                    |  |  |  |  |

#### Card Name:

Displays the name of this 802.11a/b WLAN Mini PCI card.

#### MAC address:

Display the MAC address of your HP 802.11a/b WLAN Mini PCI card.

#### **Driver:**

Displays the current driver location.

#### **Driver version:**

Displays the current driver version for the HP 802.11a/b WLAN Mini PCI card.

#### **Driver Date:**

Displays the current driver version released date.

# WLAN Status

Use the **WLAN Status**, you can identify each Network Type channel usage, Signal Strength, use 5GHz or 2.4GHz and their BSSID.

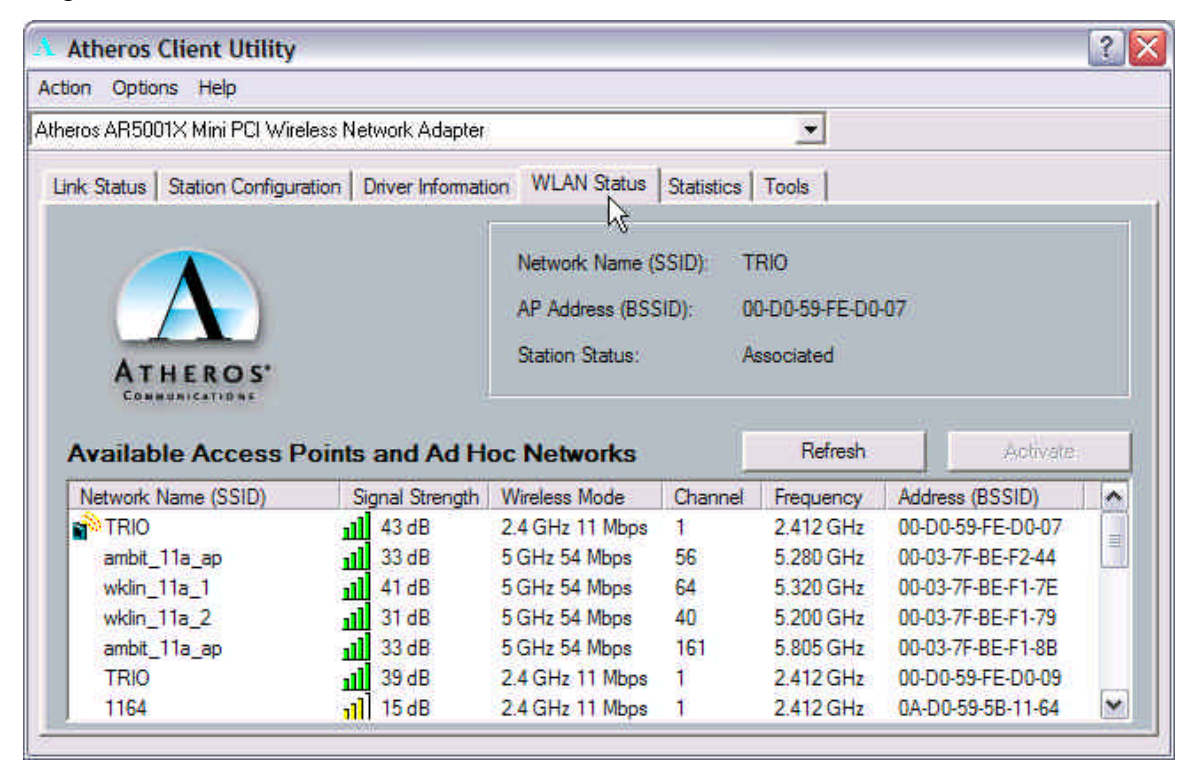

#### Signal Strength

Indicates the signal strength with respect to the current connected access point. In general, you

will get stronger signal strength when you are closer to the associated access point.

#### Link Quality

Indicates the condition of the current wireless link. The higher the quality, the better the

throughput.

#### Wireless Mode

Indicates the maximum data rate allowed of the current wireless link.

#### Channel

Indicates the channel of the current wireless use.

#### Frequency

Indicates the frequency of current wireless use.

#### Address (BSSID)

Displays the MAC address of the access point that your card is currently associated.

## **Statics**

| tion Option        | ns Help                 |                         |                   |          |          |
|--------------------|-------------------------|-------------------------|-------------------|----------|----------|
| ieros AR500        | )1X Mini PCI Wireless N | letwork Adapter         |                   | <b>•</b> |          |
| nk Status          | Station Configuration   | Driver Information WLAN | Status Statistics | Tools    |          |
|                    |                         |                         | ß                 |          |          |
|                    |                         | Transmit                | Multicast Frames: | 9        |          |
| 1                  | $\Lambda$               |                         | Broadcast Frames: | 35       |          |
|                    |                         |                         | Unicast Frames:   | 29       |          |
| AT                 | HEROS.                  |                         | Total Bytes:      | 20523    |          |
|                    |                         | Receive:                | Multicast Frames: | 0        |          |
|                    |                         |                         | Broadcast Frames: | 14       |          |
| 1                  |                         |                         | Unicast Frames:   | 36       |          |
| 5                  |                         |                         | Total Bytes:      | 7920     |          |
| ~                  | " 🚍                     |                         | Uptime:           | 0:03:44  |          |
| 57775-57040 (14794 |                         |                         |                   |          |          |
| SIGNAL ST          | RENGTH: EXCELLENT       |                         |                   |          | Advanced |

You can obtain more information from the **Statistics** tab in the window shown below.

It includes the following information. Use Statics, you can see both Total Bytes Transmit or Receive,

or their Multicast Frame, Broadcast Frame, Unicast Frame.

Or you can know how many time you already use to associated with this AP or Device.

Press Advanced Bottom, you can see more statistics information like:

For Transmit: Frames Transmitted OK, Frame Retried, Frame Dropped.

For Receive: Beacon Received, Frame Received OK, Frame Received With Error, Duplicate

Frames, CTS Frame, Authentication Rejects, Association Rejects.

| Advanced Statistics        |           |                              | 2 🛛   |
|----------------------------|-----------|------------------------------|-------|
|                            | Transmit: | Frames Transmitted DK:       | 127   |
|                            |           | Frames Retried:              | 3     |
| $(\mathbf{A})$             |           | Frames Dropped:              | 0     |
| ATHEROS                    | Receive:  | Beacons Received:            | 4483  |
| COMMUNICATIONS             |           | Frames Received OK:          | 79    |
|                            |           | Frames Received With Errors: | 15764 |
|                            |           | Encryption Errors:           | 0     |
|                            |           | Duplicate Frames:            | 44    |
|                            |           | CTS Frames:                  | 0     |
|                            |           | Authentication Rejects::     | 0     |
| SIGRAL STRENGTH: EXCELLENT |           | Association Rejects:         | 0     |
|                            |           |                              | ОК    |

# Tools

Use this Tools manu, you can Disable/Enable Radio due to simply press this bottom.

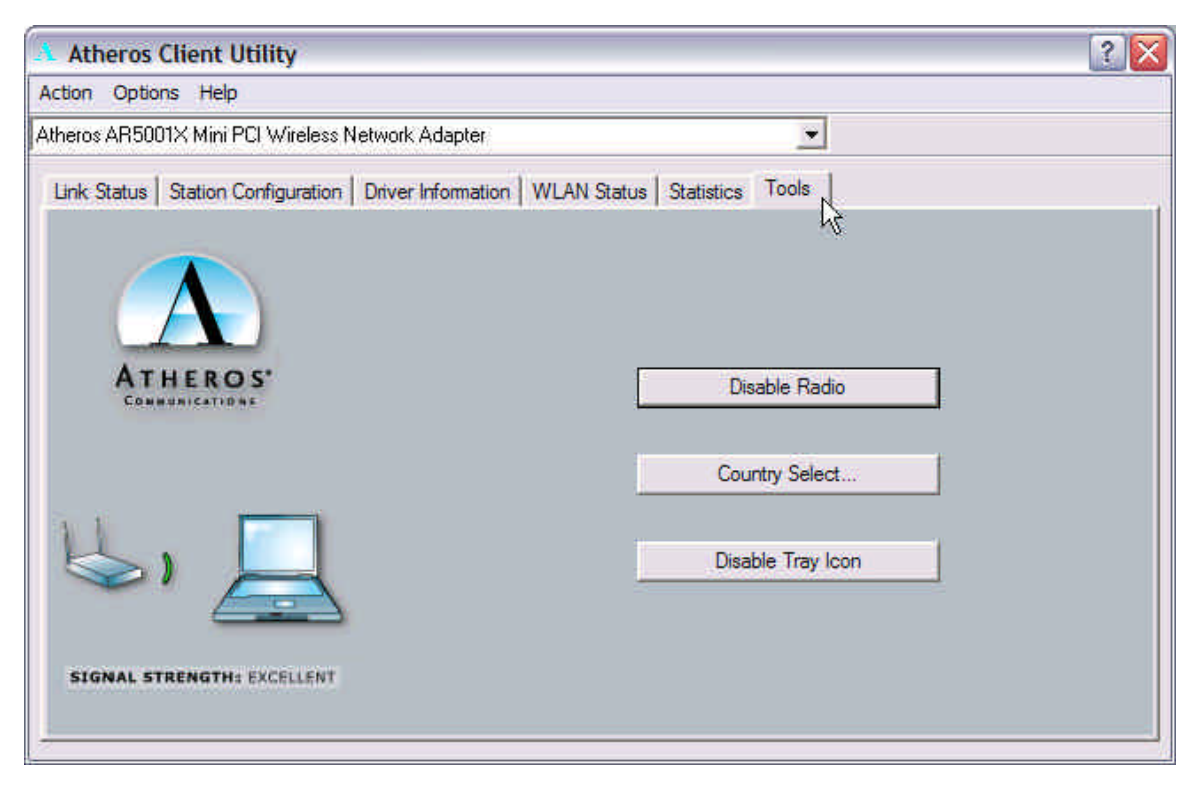

#### 'Disable Radio'

Set this attribute to control your radio emissions. Some situations may require you to turn off your 802.11a/b WLAN Mini PCI radio. Flying on an airplane is one example where the radio is required to be turned off.

- Enable Radio: Card can transmit and receive signals. Default setting.
- **Disable Radio:** Card cannot transmit and receive signals.

Or select the current country you are located.

| Atheros Client Utility Co | untry ( | Code Selector 🛛 🔀 |
|---------------------------|---------|-------------------|
|                           | ountry: |                   |
| ATHEROS'                  |         | OK Cancel         |

#### 'Country Select'

Configures the HP 802.11a/b WLAN Mini PCI card for compliance in the listed regions.

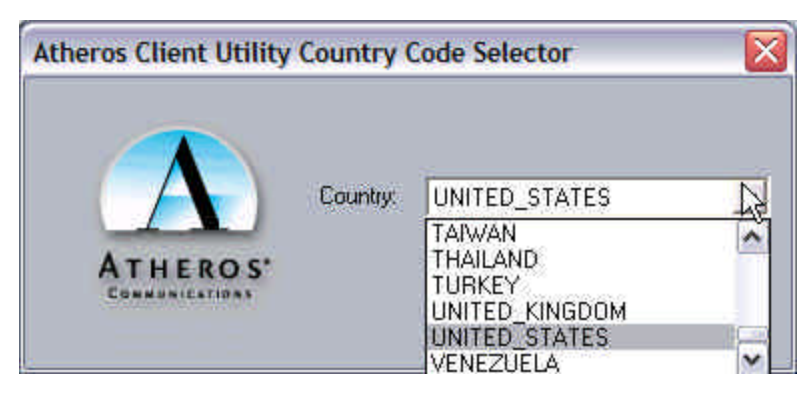

If you want to select other country, just pull down this bar to select the country you want. The region setting must match the region you are in for your card to interoperate with local equipment and to comply with local laws and regulations.

# **Appendix A Glossary**

**Access Point** - An internetworking device that seamlessly connects wired and wireless networks together.

**Ad Hoc** - A peer- to-peer wireless network without Access Point. A group of wireless clients consistent an independent wireless LAN.

**backbone** - The core infrastructure of a network, the portion of the network that transports information from one central location to another central location. The information is then off-loaded onto a local system.

BSS - Basic Service Set. An Access Point associated with several wireless stations.

**ESS** - Extended Service Set. More than one BSS can be configured as an Extended Service Set. An ESS is basically a roaming domain.

**ESSID** –Extended Service Set Identifier. The length of the ESSID information is between 0 and 32 octets. A 0 length identifier indicates the broadcast SSID.

**Ethernet** - A popular local area data communications network, originally developed by Xerox Corp., which accepts transmission from computers and terminals. Ethernet operates on 10/100 Mbps transmission rate over shielded coaxial cable or over shielded twisted pair telephone wire.

**infrastructure** - An integrated wireless and wired LAN is called an infrastructure configuration. **Roaming** - A function that allows one to travel with a mobile end system (wireless LAN mobile station, for example) through the territory of a domain (an ESS, for example) while continuously connecting to the infrastructure.

**SSID** – Same as ESSID.

**WEP** –Wired Equivalent Privacy. The optional cryptographic confidentiality algorithm specified by IEEE 802.11 used to provide data confidentiality that is subjectively equivalent to the confidentiality of a wired local area network (LAN) medium that does not employ cryptographic techniques to enhance privacy.